#### คู่มือระบบรายงานภาระงานรายบุคคล

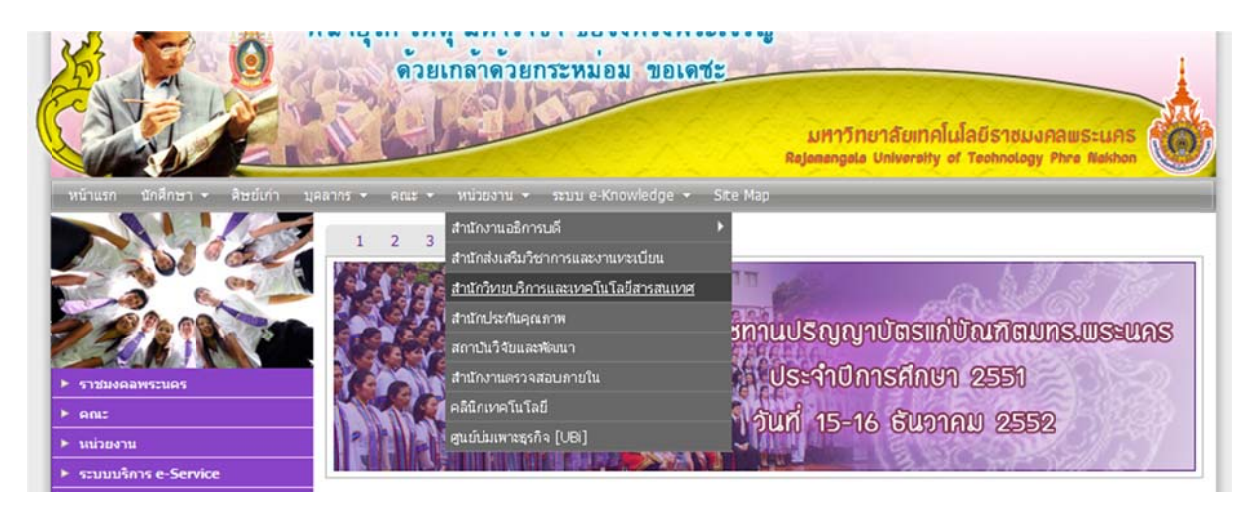

## เลือก => สำนักวิทยบริการและเทคโนโลยีสารสนเทศ

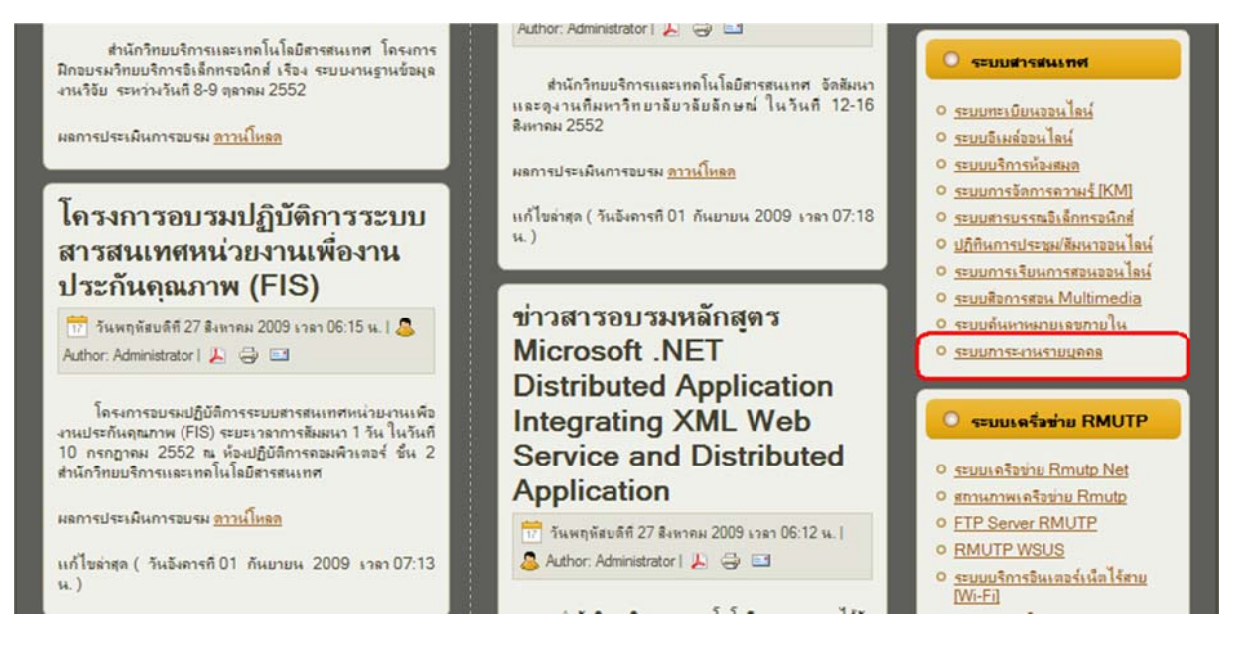

เลือก => ภาระงานรายบุคคล

| elcome to ARIT Work Flow V0.1 . |        |
|---------------------------------|--------|
| Username :                      |        |
| Password :                      | SUBHIT |

ใส่ User และ Password

| :: ARIT ::                                                                                    | Welcome to ARIT Jo                                                   | ob ::                                                                                  |                                                                                     |                                                                   |        |             |
|-----------------------------------------------------------------------------------------------|----------------------------------------------------------------------|----------------------------------------------------------------------------------------|-------------------------------------------------------------------------------------|-------------------------------------------------------------------|--------|-------------|
| Menu                                                                                          | ประกาศจา                                                             | n Admin :                                                                              |                                                                                     |                                                                   |        |             |
| Home<br>เข้าหน้าเว็บแจ้งข้อม<br>เข้าหน้าเว็บ e-Report<br>งานที่ได้รับมอบหมาย<br>ข้อมูลกิจกรรม | :: ขอให้ผู้ปฏิบิติงานท<br>"""งานที่ได้รับมอ:<br>ระบบแจ้งช้อมเห็มเต็ม | ุกท่านช่วยเพิ่มการะงานในแ<br>บหมายแล้วกรณาริบศาเนินก<br>เการเก็บ อี่ห้อ รุ่น และเลขครุ | ล่อะเดือนที่ทำกันด้วย เพื่อจัดทำ Re;<br>ารด้วย<br>ทัณฑ์สามารถเข้าดูได้ในส่วนของข้อม | oort การรงานในแต่ละเดือนได้ ::<br>เดเพิ่มเดิมในหน้ารายการแจ้งช้อม |        |             |
| ภาระงานรายบุคคล                                                                               | สถานะ                                                                | ชื่อผู้แจ้ง                                                                            | สถานที                                                                              | ปัญหาที่พบ                                                        | ประเภท | วันที่ติดด่ |
| រៀតខាម Password                                                                               | 7                                                                    |                                                                                        |                                                                                     | ไม่มีข้อมูลใหม่.                                                  |        |             |
| Self Access<br>การเข้าใช้ห้อง self                                                            | 7                                                                    |                                                                                        |                                                                                     |                                                                   |        |             |

# เลือก => ภาระงานรายบุคคล

| กรุณาตรวจสอบชื่อกับนาม<br>ภาระงา                                                                             | มสกุลของห่านว่าถูกต้องหรือไม่ถ้าไม่ถูกต้องให้ท<br>ชื่อ :<br>นามสกุล :<br>กลุ่มงาน :                                    | Innรแก้ไขและกดปุ่ม Update ด้านล่าง |       |          |                 |
|----------------------------------------------------------------------------------------------------|----------------------------------------------------------------------------------------------------|------------------------------------|-------|----------|-----------------|
| สำดับ ปีงปน.                                                                                                 | ้ Update<br>แผนปฏิบัติงาน                                                                                              | ชื่องาน/ผลผลิด<br>Data not found.  | จำนวน | หน่วยนับ | งาน/<br>ชั่วโมง |
| เห็มข้อมูลใหม่<br>หมายให้ด<br>แผนการปฏิบัติงาน หมายถึง<br>การนำส่งผลเล็ต หมายถึง<br>จำนวนชั่วโมง หมายถึง จำน | แผนการทำงานที่จะทำในงบประมาณ<br>โรมาณงานที่คาคว่าจะทำเสร็จ หรือจำนวนอื่นงานที่จะ<br>เวนชั่วโมงที่ทำงานเสร็จในแต่ละอื่น | เสร็จในปีงบประมาณ                  |       |          |                 |
| ส่ ชื่อ/สกุล : เ                                                                                             | มาย/นาง/น.ส                                                                                                    | ให้ถูกต้อง ครบเ                    | ถ้วน  |          |                 |
| ส่กลุ่มงาน เช่น :                                                                                            | กลุ่มวิทยบริการ สำนักวิทย                                                                                              | บริการและเทคโนโลยีสารสนเทศ         |       |          |                 |

ใส่ภาระงานที่รับผิดชอบ : ภาระงานตามกรอบที่เคยทำ หน้าที่ความรับผิดชอบทั้งหมด (ห้ามเว่อร์)

|        | กดปุ่ม        | Update           |
|--------|---------------|------------------|
| กดปุ่ม | เพิ่มข้อมูลให | เพื่อเพิ่มรายการ |

#### วิธีการกรอกภาระงาน

ตัวอย่าง แผน/ผลการปฏิบัติงาน ทำแคตตาล็อคหนังเสร็จ 150 เล่มในเวลา 200 ชั่วโมง (ในเวลา 1 ปี)
 แผนการปฏิบัติงาน : ใส่แผนการปฏิบัติงานที่จะทำในปี 2553 ตามภาระงาน เช่น แผนการทำแคตตาล็อกหนังสือ
 ชื่องาน/ผลผลิต : ชื่องานหรือชื่อผลผลิตที่คาดว่าจะทำให้เสร็จตามแผน เช่น ทำแคตตาล็อคหนังได้เสร็จสิ้น
 จำนวนผลผลิต : ใส่ตัวเลขที่ เป็นจำนวนผลผลิต ต้องนับได้เป็นชิ้นงาน หรือเป็นเล่ม หรือเป็นระบบ เช่น 150
 หน่วยนับ : ใส่หน่วยนับ ของผลผลิต เช่น เล่ม ระบบ คน
 จำนวนชั่วโมงการทำงาน : ใส่จำนวนชั่วโมงที่ทำงานเสร็จในแต่ละผลผลิต เช่น 200

การคิดชั่วโมงการทำงาน (คิดรวมทั้งปี 260 วัน) โดยคร่าว ๆ เช่น ทำงาน 7 ชั่วโมง × 260 วัน = 1820 ชั่วโมง

ให้คิดเทียบเป็น 1 วัน ทำงาน 7 ชั่วโมง (พยายามคิดว่า 1 วันทำงานอะไรบ้าง หรือใน 1 สัปดาห์ทำงาน อะไรบ้าง และให้แตกออกเป็นชั่วโมง และคูณด้วย 260 วัน

| ปังบประมาณ :           | 2553 💌                                               |  |
|------------------------|------------------------------------------------------|--|
| แผนการปฏิบัติงาน :     | วิเคราะห์และจัดเครียมทริทยากรสารสนเทศ                |  |
|                        |                                                      |  |
| ชื่องาน/ผลผลิด :       | วิเคราะห์และจัดเตรียมหนังสือ วารสาร สิ่งหิมห์ CD-Rom |  |
| สำนวนผลผลิต :          | 250 *                                                |  |
| หน่วยนับผลผลิต :       | -                                                    |  |
| จำนวนชั่วโมงการทำงาน : | 50 * (ระบุเป็นจำนวนชั่วโมงเพื่อน่าไปดำนวน)           |  |

เมื่อบันทึกเสร็จแล้ว กด save เป็นอันเสร็จ

หากต้องการแก้ไข ให้เข้าไปแก้ไขได้ที่ Back to List

# 🟶 วิธีใส่ผลการดำเนินงานปี 2553

1. เข้า Website สำนักวิทยบริการฯ <u>http://arit.rmutp.ac.th/ เลือก</u>ระบบภาระงานรายบุคคล

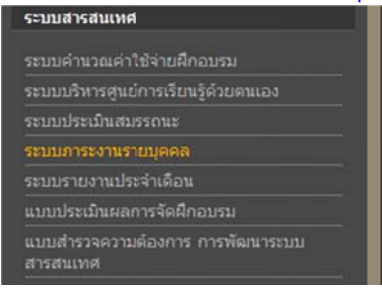

2. เข้าระบบโดยการใส่ User / Password

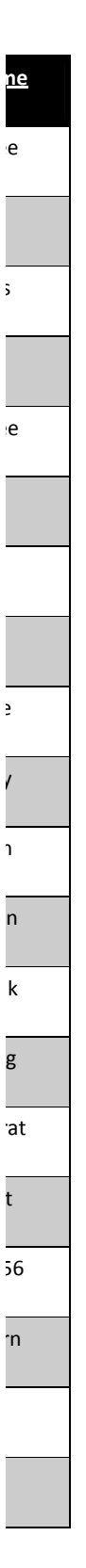

5

- เลือกภาระงานรายบุคคล (ด้านซ้ายมือ) -> กดแก้ไข
- 4. รายการจำนวนผลผลิต (ผล) : ใส่จำนวนผลงานที่ทำได้จริงตลอดปีงบประมาณ 2553 -> กด Save
- รังพิมพ์ด้วยการกด "ดูรายงานประจำปี: 2553" เลือกปีที่ต้องการพิมพ์
   พิมพ์เสร็จแล้ว ลงชื่อด้านล่าง และส่ง สวท.

|       |         |                                                                              |                                                                                                    |                           |                            | 5                        | -               | /  |       |
|-------|---------|------------------------------------------------------------------------------|----------------------------------------------------------------------------------------------------|---------------------------|----------------------------|--------------------------|-----------------|----|-------|
| เาดับ | ปี งปม. | แผนปฏิบัดิงาน                                                                | ชื่องาน/ผลผลิต                                                                                                    | จำนวน<br>ผลผลิด<br>ดามแผน | ุ่⊀านวน<br>ผลผลิต<br>ดามผล | หน่วยนับ                 | งาน/<br>ชั่วโมง |    |       |
| 1     | 2553    | แปลข่าวงานด้านนวัดกรรมและเทคโนโลยีเพื่อ<br>รวบรวมเป็นองค์ความรู้             | KM-Blog <mark>นวัดกรรมและเทคโนโลยี</mark>                                                                                  | 30                        | 0                          | เรื่อง                   | 60              | ลบ | แก้ไข |
| 2     | 2553    | ดูแล แก้ไข ปรับปรุง ดรวจสอบ ให้ศำแนะนำ<br>พัฒนางานระบบสารสนเทศของ มทร.พระนคร | งานสารบรรณอิเล็กทรอนิกส์ website สำนัก<br>วิทยบริการฯ website อื่นๆ                                                        | 10                        | 10                         | ระบบ                     | 700             | ลบ | แก้ไข |
| 3     | 2553    | ฝึกอบรมบุคลากรด้านเทคโนโลยีสารสนเทศ                                          | อบรมบุคลากรด้านเทคโนโลยีสารสนเทศ ให้<br>กับบุคลากรของมหาวิทยาลัย                                                           | 200                       | 0                          | คบ                       | 70              | ລນ | แก้ไข |
| 4     | 2553    | จัดทำงานประกันคุณภาพ, จัดทำ KM, จัดทำ<br>PART, จัดทำความเสี่ยง               | รายงานประกันคุณภาพ รายงาน KM รายงาน<br>PART รายงานแผน-ผลความเสี่ยง                                                         | 10                        | 0                          | แห้ม                     | 850             | ลบ | แก้ไข |
| 5     | 2553    | ดำนวณต้นทุนผลผลิตต่อหน่วย<br>ของมหาวิทยาลัย                                  | รายงานผลการคำนวณต้นทุนผลผลิต มทร.<br>พระนคร ผลการวิเคราะท์เปรียบเทียบ<br>ประสิทธิภาพการใช้จ่ายเงิน แผนเพิ่ม<br>ประสิทธิภาพ | 6                         | 0                          | ผลผลิต                   | 200             | ลบ | แก้ไข |
| 6     | 2554    | ทำรายงาน กพร. ปี 2553 สวท. และทำเว็ป<br>ใชด์ กพร. ของ สวท.                   | รายงาน กพร. ปี 2553 สวท.                                                                                                   | 12                        | 0                          | ประเด็น<br>ประเมิน       | 500             | ลบ | แก้ไข |
| 7     | 2554    | จัดทำโครงการฝึกอบรมและสัมมนา สวท. ปี<br>2554                                 | ฝึกอบรมบุคลากรค้านเทคโนโลยีสารสนเทศ<br>และงานประกันคุณภาพ สวท.                                                             | 450                       | 0                          | คน                       | 400             | ลบ | แก้ไข |
| 8     | 2554    | ทำรายงานผลการดำเนินงานของ สวท.ปี<br>2554                                     | รายงานผลการดำเนินงาน/ผลการฝึกอบรม<br>ของ สวท.ปี 2554                                                                       | 8                         | 0                          | ເສ່ນ                     | 300             | ລນ | แก้ไข |
| 9     | 2554    | จัดทำรายงานการประกันคุณภาพภายใน สวท.<br>ปี 2553 และทำ website SAR สวท.       | รายงาน SAR ปี 2553                                                                                                    | 18                        | 0                          | ตัว <mark>ชี</mark> ่วัด | 600             | ลบ | แก้ไข |

ภาระงานรายบุคคล ::

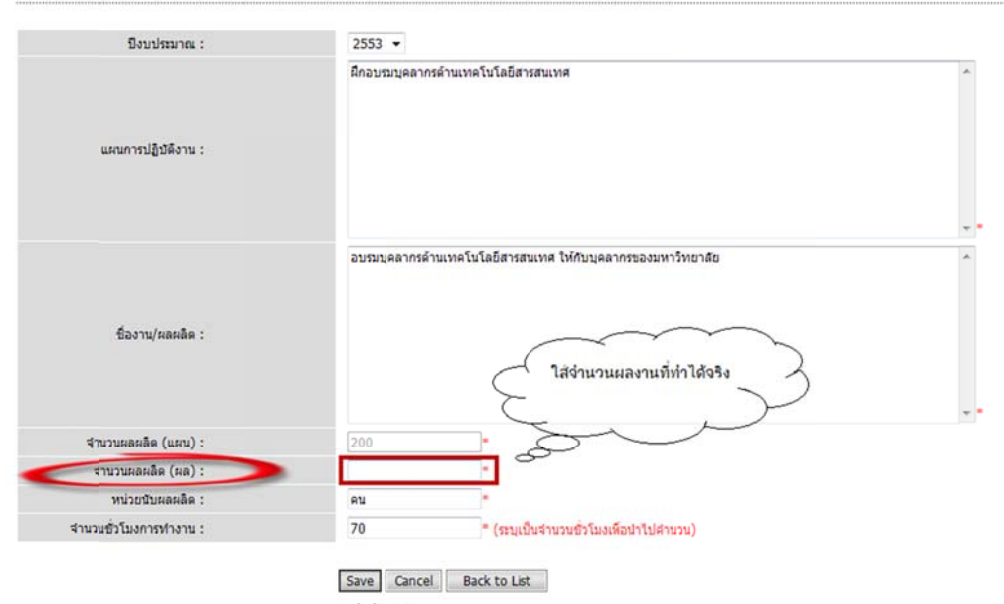

เสร็จแล้วกด Save

#### 🟶 วิธีใส่แผนการดำเนินงานปี 2554

1. กดเพิ่มข้อมูลใหม่

| สำดับ | ปี งปม. | แผนปฏิบัติงาน                                                                | ชื่องาน/ผลผลิต                                                                                                    | ี่ จำนวน<br>ผลผลิด<br>ดามแผน | จำนวน<br>ผลผลิต<br>ดามผล | หน่วยนับ           | งาน/<br>ชั่วโมง |    |       |
|-------|---------|------------------------------------------------------------------------------|----------------------------------------------------------------------------------------------------|------------------------------|--------------------------|--------------------|-----------------|----|-------|
| 1     | 2553    | แปลข่าวงานด้านนวัดกรรมและเทคโนโลยีเพื่อ<br>รวบรวมเป็นองค์ความรู้             | KM-Blog นวัตกรรมและเทคโนโลยี                                                                                          | 30                           |                          | เรื่อง             | 60              | ລນ | แก้ไข |
| 2     | 2553    | ดูแล แก้ไข ปรับปรุง ดรวจสอบ ให้คำแนะนำ<br>พัฒนางานระบบสารสนเทศของ มทร.พระนคร | งานสารบรรณอิเล็กทรอนิกส์ website สานัก<br>วิทยบริการฯ website อื่นๆ                                                   | 10                           | 10                       | <del>sະ</del> ນນ   | 700             | ลบ | แก้ใข |
| 3     | 2553    | ฝึกอบรมบุคลากรด้านเทคโนโลยีสารสนเทศ                                          | อบรมบุคลากรด้านเทคโนโลยีสารสนเทศ ให้กับ<br>บุคลากรของมหาวิทยาลัย                                                      | 200                          | 0                        | คน                 | 70              | ลบ | แก้ไข |
| 4     | 2553    | จัดทำงานประกันคุณภาพ, จัดทำ KM, จัดทำ<br>PART, จัดทำความเสี่ยง               | รายงานประกันคุณภาพ รายงาน KM รายงาน<br>PART รายงานแผน-ผลความเสี่ยง                                                    | 10                           | 0                        | แพีม               | 850             | ลบ | แก้ไข |
| 5     | 2553    | ดำนวณต้นทุนผลผลิตต่อหน่วย<br>ของมหาวิทยาลัย                                  | รายงานผลการคำนวณดันทุนผลผลิต มทร.พระ<br>นคร ผลการวิเคราะท์เบรียบเทียบประสิทธิภาพ<br>การใช้จ่ายเงิน แผนเห็มประสิทธิภาพ | 6                            | 0                        | ผลผลิต             | 200             | ลบ | แก้ไข |
| 6     | 2554    | ทำรายงาน กพร. ปี 2553 สวท. และทำเว็บไซ<br>ต์ กพร. ของ สวท.                   | รายงาน กพร. ปี 2553 สวท.                                                                                              | 12                           | 0                        | ประเด็น<br>ประเมิน | 500             | ลบ | แก้ไข |
| 7     | 2554    | จัดทำโครงการฝึกอบรมและสัมมนา สวท. ปี<br>2554                                 | ฝึกอบรมบุคลากรด้านเทคโนโลยีสารสนเทศ<br>และงานประกันคุณภาพ สวท.                                                        | 450                          | 0                        | ดบ                 | 400             | ลบ | แก้ไข |
| 8     | 2554    | ทำรายงานผลการตำเนินงานของ สวท.ปี 2554                                        | รายงานผลการดำเนินงาน/ผลการฝึกอบรม ของ<br>สวท.ปี 2554                                                                  | 8                            | 0                        | ເສັນ               | 300             | ลบ | แก้ไข |
| 9     | 2554    | จัดทำรายงานการประกันคุณภาพภายใน สวท.<br>ปี 2553 และทำ website SAR สวท.       | รายงาน SAR ปี 2553                                                                                                    | 18                           | 0                        | ตัวซี่วัด          | 600             | ลบ | แก้ไข |
|       |         |                                                                              | <b>ดุรายงานประจำปี:</b> 2553   2554                                                                                   |                              |                          |                    |                 |    |       |

- เลือกปีงบประมาณ 2554 -> ใส่แผนการปฏิบัติงานที่จะทำในปี2554 -> ใส่ชื่องาน/ผลผลิต->ใส่จำนวน ผลผลิต (ปริมาณงานที่คาดว่าจะทำเสร็จในปี2554) -> (ผล) ไม่ต้องใส่ -> ใส่จำนวนชั่วโมงการทำงาน (เมื่อรวมทุกงานแล้วไม่ควรเกิน 1,880 ชั่วโมง) ->เสร็จแล้วกด Save
- 3. สั่งพิมพ์ด้วยการกด "ดูรายงานประจำปี : 2554" เลือกปีที่ต้องการพิมพ์
- 4. พิมพ์เสร็จแล้ว ลงชื่อด้านล่าง และส่ง สวท.

## 🟶 วิธีการพิมพ์

- 1. สั่งพิมพ์ด้วยการกด "**ดูรายงานประจำปี : 2554**" เลือกปีที่ต้องการพิมพ์
- 2. กดปุ่มพิมพ์

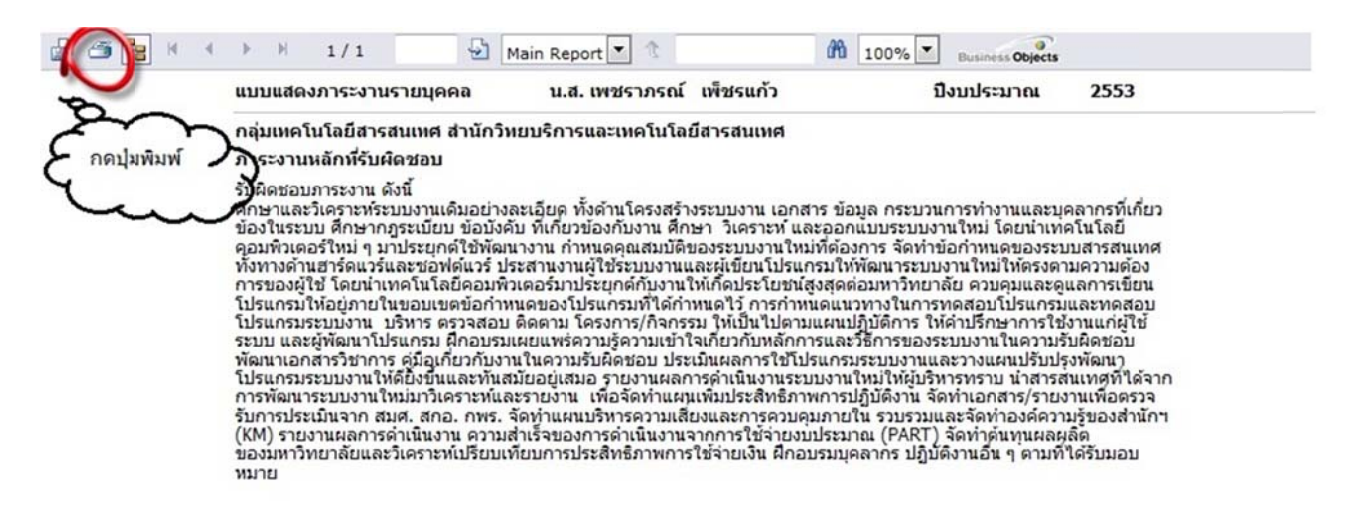

# 3. กดปุ่ม พิมพ์ -> OK -> กดรูปเครื่องพิมพ์

| Http://netapp.rmutp.ac.th/planrepor                                                                                                    | .aspx?LoginName=petcharaporn.p&Year=25                                                                                                    | 53 - Windows Internet E                                                                                                    | xplorer    |         |
|----------------------------------------------------------------------------------------------------|----------------------------------------------------------------------------------------------------|----------------------------------------------------------------------------------------------------|------------|---------|
| http://netapp.rmutp.ac.th/planrepo                                                                                                    | rt.aspx?LoginName=petcharaporn.p&Year=25                                                                                                    | 53                                                                                                    | 1          |         |
| 🗴 🚱 Convert 🔻 🔂 Select                                                                                                    |                                                                                                    |                                                                                                    | 🗙 🛄 Snagit | 2       |
|                                                                                                    | /1 🕪 🖑 🤻 🖲 🖲 729                                                                                                    | 6 · 🛛 🔬 • 🥒                                                                                                    | Sign 🕶 📘   | <b></b> |
| Find                                                                                                    |                                                                                                    |                                                                                                    |            |         |
| L                                                                                                    | น.ส. เพชรากรณ์ เพียรแก้ว                                                                                                    | ปีงบประมาณ 255                                                                                                    | 3          | -       |
| <ul> <li>กลุ่มเหคโนโฉยีสารสนเหส สานักวี<br/>การะงานหลักที่รับผิดชอบ</li> <li>รับผิดชอบการะงาน ดังนี้</li> <li>ศึกษาและวิเคราะท์ระบบงานเดิมอย่าง<br/>ข้องในระบบ ศึกษากฎระเบียบ ข้อบัง<br/>คอมพิวเตอร์ใหม่ ๆ มาประยุกติไข้ทัฒ<br/>ทั้งทางด้านฮาร์ดแวร์และชอฟต์แวร์ ป<br/>การของผู้ไข้ โดยน่าเทคโนโลยีคอมพื<br/>โปรแกรมให้อยู่ภายในขอบเขตข้อกาง<br/>โปรแกรมระบบงาน บริหาร ดรวจสอบ<br/>ระบบ และผู้พัฒนาโปรแกรม ศึกอบรม<br/>พัฒนาเอกสารวิชาการ ดู่มือเกี่ยวกับงา<br/>โปรแกรมระบบงานให้ผีงขึ้นและทันส<br/>การพัฒนาระบบงานใหมียังขึ้นและทันส<br/>การพัฒนาระบบงานใหม่มาวิเคราะห์แ<br/>รับการประเมินจาก สมศ. สกอ. กหะ.<br/>(KM) รายงานผลการดำเนินงาน ดวาม<br/>ของมหาวิทยาลัยและวิเคราะห์เปรียบเท<br/>หมาย</li> </ul> | หยบริการและเทคโนโลยีสารสนเหส<br>ละเอียด ทั้งด้านโครงสร้างระบบงาน เอกสาร ข้อมูล กระบวนก<br>่บ ที่เกี่ยวข้องกับงาน ศึกษา วิเคราะท์ และออกแบบระบบงาน<br>นางาน กำหนดคุณสมบัติของระบบงานใหม่ที่ต่องการ จัดทำบ้<br>ระสานงานผู้ใช้ระบบงานและผู้เขียนโปรแกรมให้พ้อนกระบบงา<br>ระสานงานผู้ใช้ระบบงานและผู้เขียนโปรแกรมให้พ้อนกระบบง<br>วเตอร์มาประยุกต์กับงานให้เกิดประโยชน์สูงสุดต่อมหาวิทยาลั<br>นดของโปรแกรมที่ได้กำหนดไว้ การกำหนดแนวทางในการท<br>ดัดตาม โครงการ/ก็จกรรม ให้เป็นไปตามแผนปฏิบัติการ ให้ด<br>เผยแพร่ดวามรู้ตวามเข้าใจเกี่ยวกับหลักการและวิธีการของระบ<br>นในความรับผิดชอบ ประเมินผลการใช้โปรแกรมระบบงานและ<br>มัยอยู่เสมอ รายงานผลการต่าเป็นงานระบบงานใหม่ให้ผู้บริทา<br>เรรายงาน เพื่อจัดทำแผนเห็มประสิทธิภาพการปฏิบัติงาน จัด<br>ถัดทำแผนบริหารความเสียงและการควบคุมภายใน รวบรวมแล<br>ลำเร็จของการด่าเนินงานจากการใช้จ่ายงบประมาณ (PART)<br>ที่ยบการประสิทธิภาพการใช้จ่ายเงิน ฝึกอบรมบุคลากร ปฏิบัติ | กรทำงานและบุคลากรที่เกี่ยว<br>แไหม่ โดยน่าเทคโนโลยี<br>อ่าทหลของระบบสารสนเทศ<br>านไหม่ไห้ตรงถามความต้อง<br>ไข ควบคุมและดูแลการเขียน<br>คสอบโปรแกรมและทคสอบ<br>น่าปรึกษาการใช้งานแก่ผู้ไข้<br>มบงานในความรับผิดชอบ<br>ะวางแผนปรับปรุงพัฒนา<br>หรหราบ น่าสารสนเทศที่ได้จาก<br>เท่าเอกสาร/รายงานเพื่อตรวจ<br>ะจัดท่าองค์ความรู้ของสานักๆ<br>จัดท่าอื่นทุนผลผลิต |            |         |
| Done                                                                                                    | 😜 Unknown Zone   Pro                                                                                                    | tected Mode: Off                                                                                                    | - <u>-</u> |         |
|                                                                                                    |                                                                                                    |                                                                                                    |            |         |